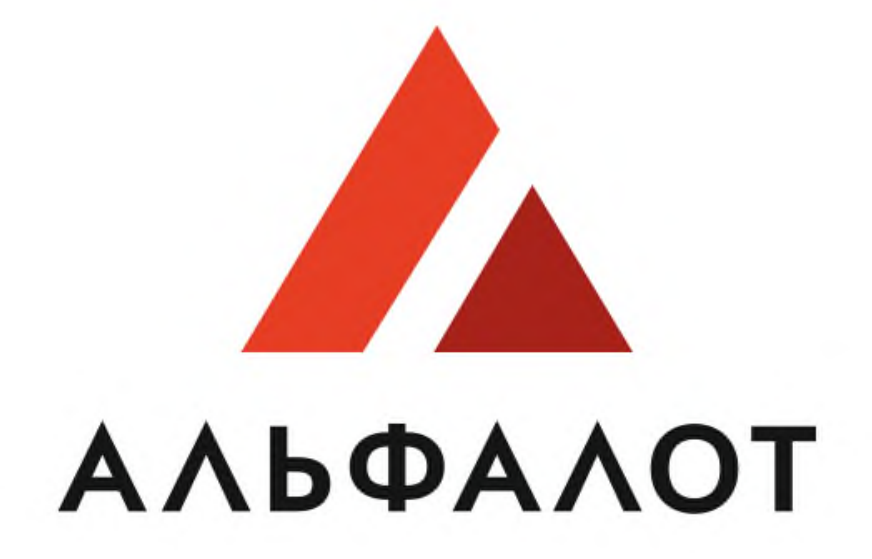

## УНИВЕРСАЛЬНАЯ ЭЛЕКТРОННАЯ ТОРГОВАЯ ПЛОЩАДКА

Руководство пользователя

Заказчик ЭТП. Регистрация заказчика

## 

1. Регистрация заказчика

Чтобы войти в систему размещения закупок и зарегистрироваться как заказчик, выполните следующие действия:

1) Перейдите на главную страницу сайта ЭТП: https://etp.alfalot.ru;

2) В левой части страницы в блоке «Вход на площадку» перейдите на вкладку «Для заказчика» и щелкните на ссылке «Регистрация заказчика» (Рис.1.1).

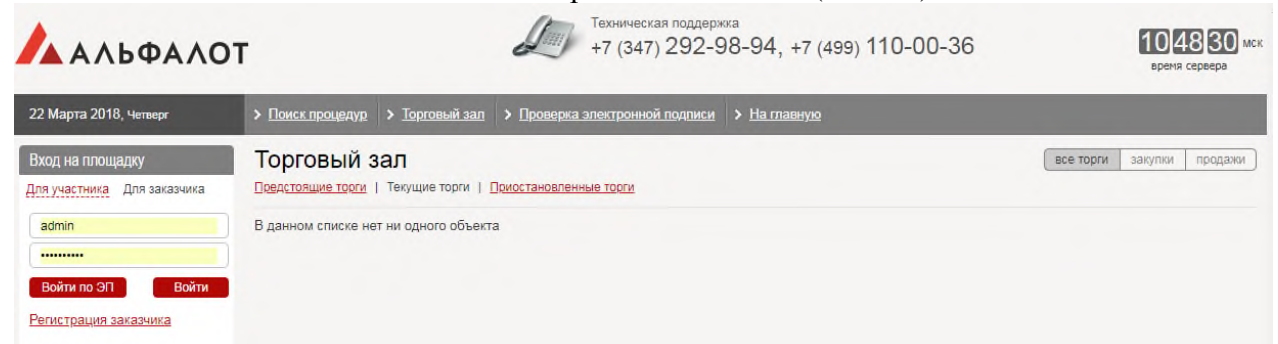

На экране появится форма «Регистрация организатора торгов». Форма состоит из информационных блоков, в каждом блоке содержатся поля для ввода данных (Рис. 1.2).

|                                                                                                    | Регистрация организатора торгов |
|----------------------------------------------------------------------------------------------------|---------------------------------|
|                                                                                                    |                                 |
| - Основни на сволония об организации                                                                                                    |                                 |
| основные сведения оо организации                                                                                                    |                                 |
| Наименование *                                                                                                    |                                 |
|                                                                                                    |                                 |
|                                                                                                    |                                 |
| Сокращенное наименование                                                                                                    |                                 |
|                                                                                                    |                                 |
|                                                                                                    |                                 |
| инн *                                                                                                    |                                 |
|                                                                                                    |                                 |
|                                                                                                    |                                 |
|                                                                                                    |                                 |
| KIIII                                                                                                    |                                 |
|                                                                                                    |                                 |
|                                                                                                    |                                 |
| ОГРН (ОГРНИП) *                                                                                                    |                                 |
|                                                                                                    |                                 |
|                                                                                                    |                                 |
| Категория заказчика *                                                                                                    |                                 |
|                                                                                                    |                                 |
| [ne ywasanu]                                                                                                    |                                 |
| Maurunaanuš aanaa *                                                                                                    |                                 |
| юридический адрес                                                                                                    |                                 |
|                                                                                                    |                                 |
| 1                                                                                                    |                                 |
|                                                                                                    |                                 |
| Почтовый адрес *                                                                                                    |                                 |
|                                                                                                    |                                 |
|                                                                                                    |                                 |
| h                                                                                                    |                                 |
|                                                                                                    |                                 |
| – Банковские реквизиты                                                                                                    |                                 |
| Расчетный счет *                                                                                                    |                                 |
| and the second second se |                                 |
|                                                                                                    |                                 |
| Наименование бания *                                                                                                    |                                 |
|                                                                                                    |                                 |
|                                                                                                    |                                 |
| Shink Shinks                                                                                                    |                                 |
| Адрес банка *                                                                                                    |                                 |
|                                                                                                    |                                 |
|                                                                                                    |                                 |

Заполните следующие блоки данных, все поля формы «Регистрация организатора торгов» обязательные для заполнения и отмечены символом «\*»:

- Основные сведения об организации;
- Банковские реквизиты;
- Контактные данные;
- Введите код указанный на картинке и нажмите кнопку «Зарегистрировать» (Рис. 1.3).

| - Защитный код                                                                                  |  |
|-------------------------------------------------------------------------------------------------|--|
| Введите код, указанный на картинке *<br>Код вводится ЗАГЛАВНЫМИ латинскими буквами без пробелов |  |
|                                                                                                 |  |
| Зарегистрировать                                                                                |  |

После этого на экране появится сообщение об успешном прохождении регистрации (Рис. 1.4).

## Заявка на аккредитацию принята. Заявка будет рассмотрена Оператором. Вы можете зайти в личный кабинет, используя логин и пароль, введенные при регистрации.

В системе создается учетная запись организации заказчика в состоянии «1. Новый участник». На данном этапе вход в личный кабинет пользователя невозможен.

После выполнения аккредитации заказчика, учетная запись организации заказчика переходит в состояние «2. Участник аккредитован» и представитель организации заказчика может авторизоваться в системе.

Аккредитация уже аккредитованного заказчика может быть приостановлена оператором системы, и в дальнейшем повторно возобновлена.